## SCCM Instructions for Installing Software

- 1. Make sure you are connected to the UA domain via a hardwired ethernet cable or UA VPN
  - a. If you have trouble with this, contact The Culverhouse Technology Group at (205) 348-6841 or helpdesk@culverhouse.ua.edu
- 2. Click the Windows Start button or in the "Type here to search" bar and type in "Software Center"
- 3. Press ENTER or click on "Software Center" (Pictured Below)

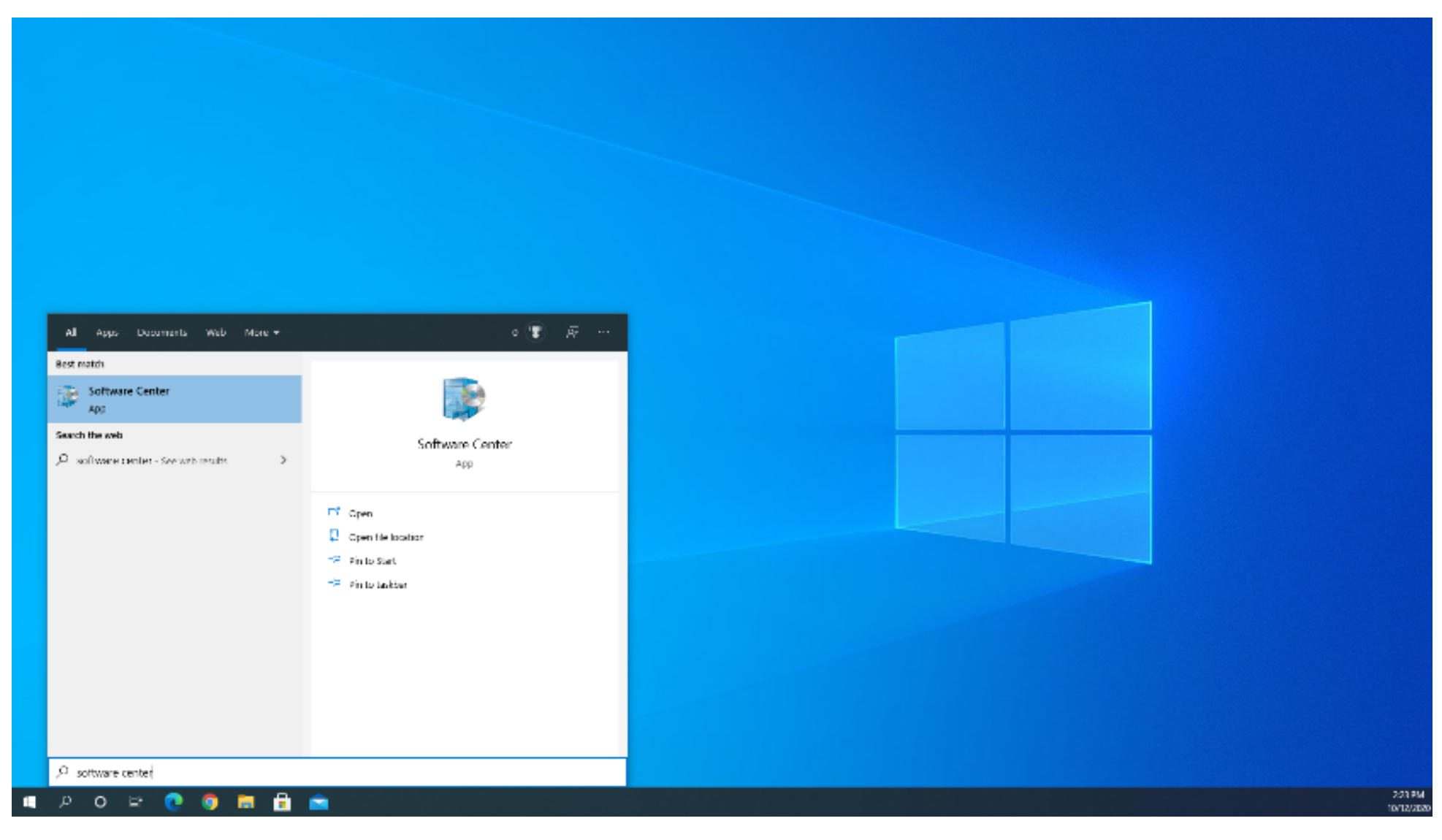

4. Once Software Center opens, navigate to the Applications tab and select the program you would like to install from the list. **\*If the** program isn't listed, contact Culverhouse Technology Group\*

## SCCM Instructions for Installing Software

5. Once the program is selected, an install button should appear. Click this and the software should install to your machine.

| CBA Self Service    |                                   |           |          |            |
|---------------------|-----------------------------------|-----------|----------|------------|
| Applications        | All Required                      |           | [        | Search     |
| C Updates           | Filen All • Sorting Musticent •   |           |          | 2 日        |
| Operating Systems   |                                   |           |          |            |
| Installation status | None                              | Publisher | Version  | Status     |
| Device compliance   | LockDown Browser - Install        |           | 3.0.6.07 | 2010/00/00 |
| Options             | IMP147ro - Uninstall              |           | 142      | licatoble  |
|                     | IMP1SPto install                  |           | 15       | Ralida     |
|                     | Visual Studio Community - Install |           |          | Acallable  |
|                     | Greff and GnuPlot - Install       |           |          | Acallable  |
|                     | Listel_Student - Listel_Student   |           | ę        | NUMBER     |
|                     | Chocolatey · install              |           |          | Available  |
|                     | Netbeans install                  |           | 8.2      | Autobic    |
|                     | MathType7 - install               |           | 7        | Acal able  |
|                     | VLC - install                     |           |          | Acalisable |
|                     | and the second second             |           | 2013     | 200000     |

ц *р* 

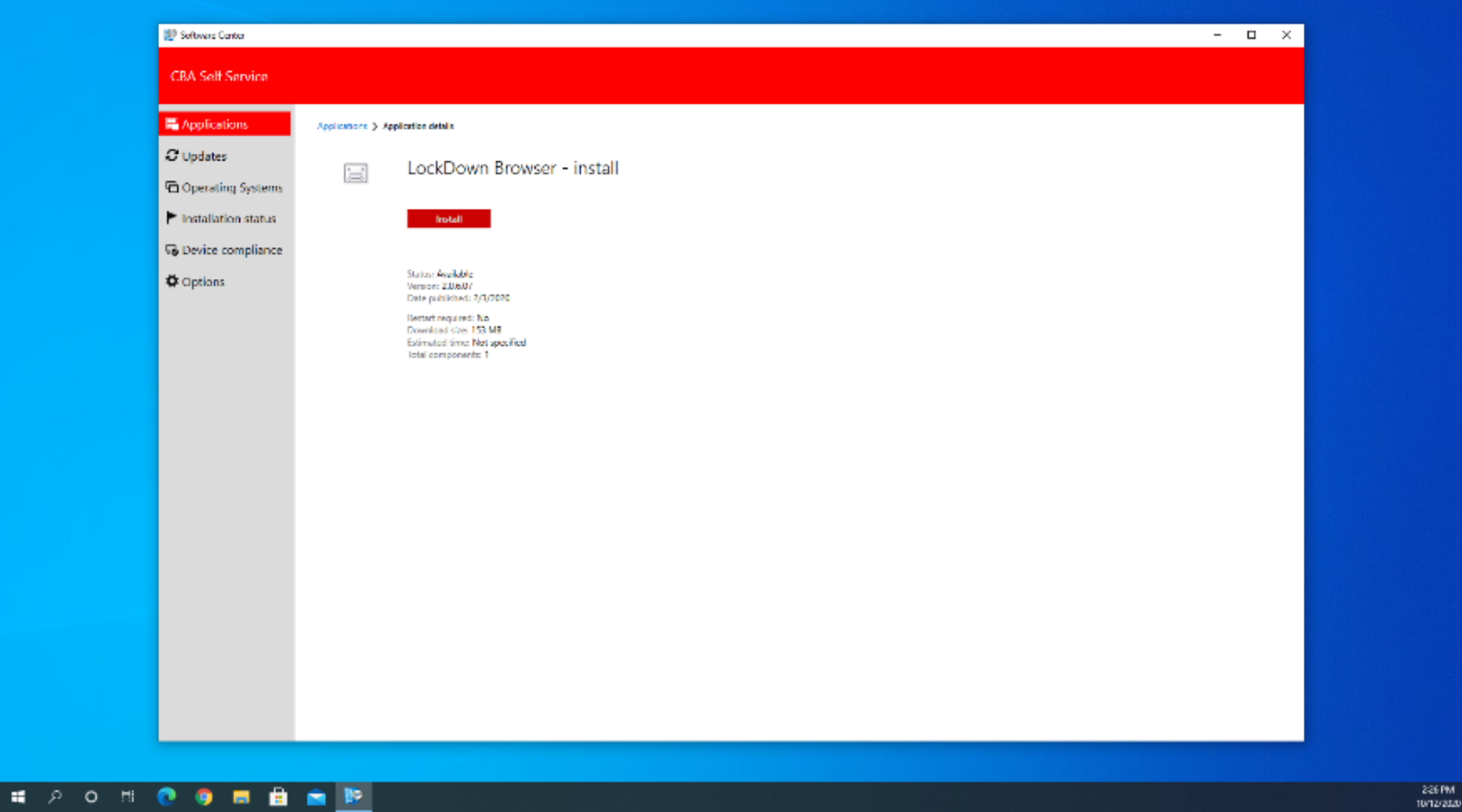